## **SINGLE SIGN ON**

| WELCOME ABOARD!                                                                                                    |                                                |                                                      |                                                                   |  |
|----------------------------------------------------------------------------------------------------|------------------------------------------------|------------------------------------------------------|-------------------------------------------------------------------|--|
| Hi Sector wat to get you into the marketplacel Let's get your access finalized.<br>Below you will find temporary credentials. Use these on your first loan.<br>Email Id ge<br>Temporary Password |                                                | TC.                                                  | VELCOME ABOARD!                                                   |  |
| Email to as<br>Temporary Password U                                                                                                    | Hi Can't wait to get<br>Below you will find to | you into the marketplace<br>emporary credentials. Us | I Let's get your access finalized<br>e these on your first login. |  |
|                                                                                                    | Email Id. p<br>Temporary Passwor               | d L                                                  |                                                                   |  |

Keep an eye out for an invitation emailed from the Orchid Support Team (application. support@orchidinsurance.com) with an ID and temporary password.

Select "LOGIN NOW".

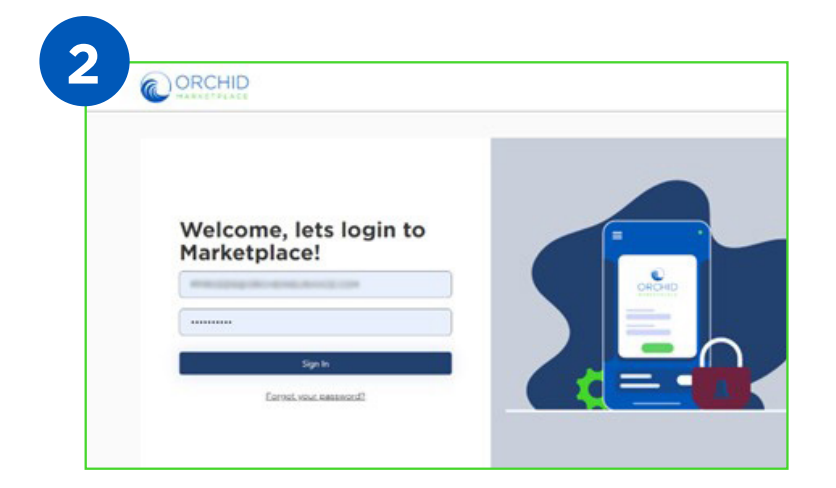

After selecting "LOGIN NOW", use your temporary password to sign in.

## Notes:

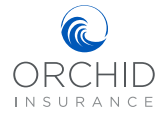

| ORCHID                                                         |   |
|----------------------------------------------------------------|---|
| Reset your password                                            |   |
| Enter your new password, must contain one<br>Numerical, etc    |   |
| Your password has expired, please change to a new<br>password. | 5 |
| ·····                                                          |   |
| New Password                                                   |   |
|                                                                | 8 |
| Confirm New Password                                           |   |
| Confirm New Password Continue                                  |   |

After signing in with your temporary password, you will be prompted to select a new password.

**IMPORTANT:** Passwords are user specific and can only be reset by the user. Orchid will not manage password resets.

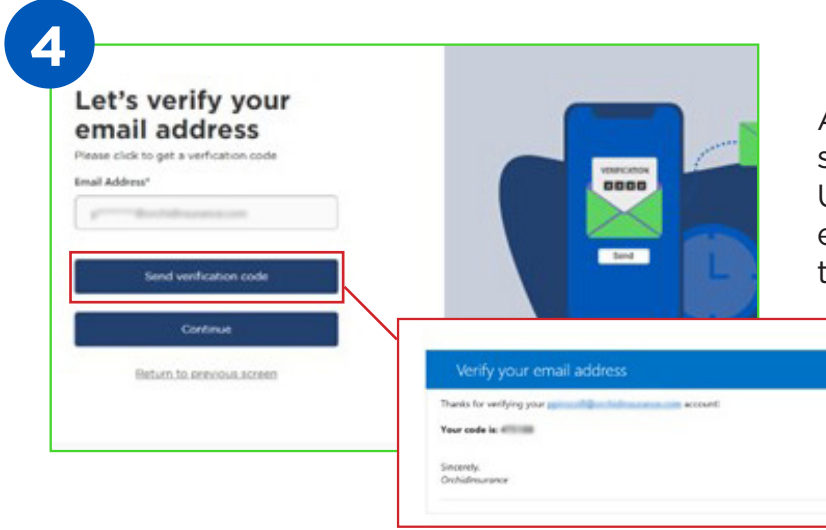

After choosing a new password, select "Send Verification Code". Use the verification code that is emailed to you to continue with the login process.

## Notes:

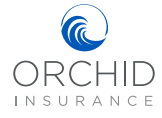

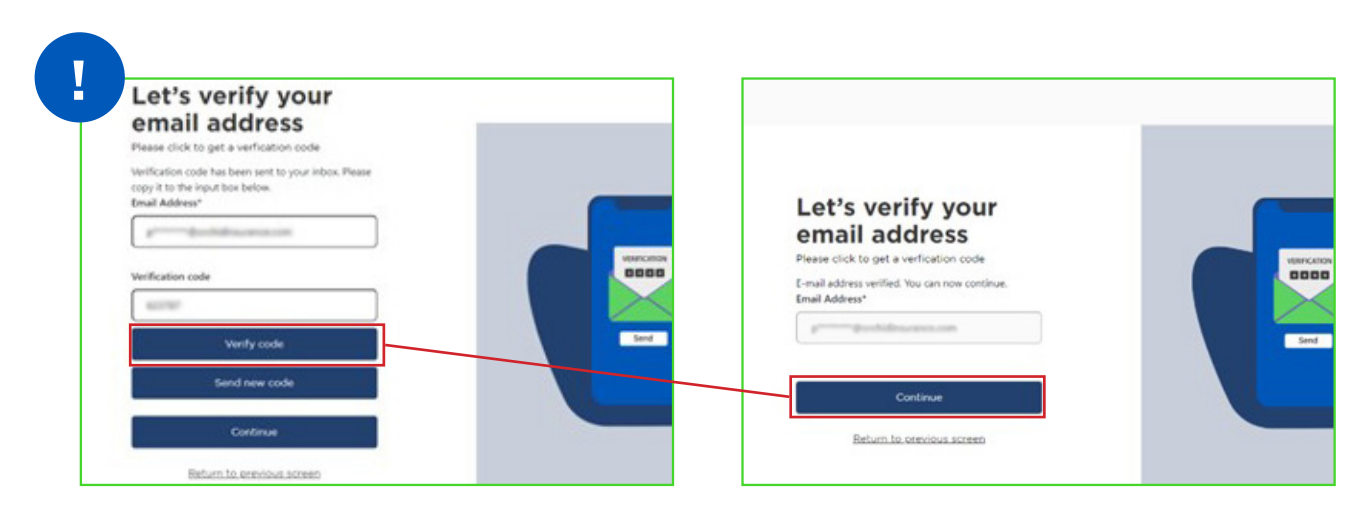

**Note:** As part of our dual factor authentication, a verification code will be emailed to you every time you sign in.

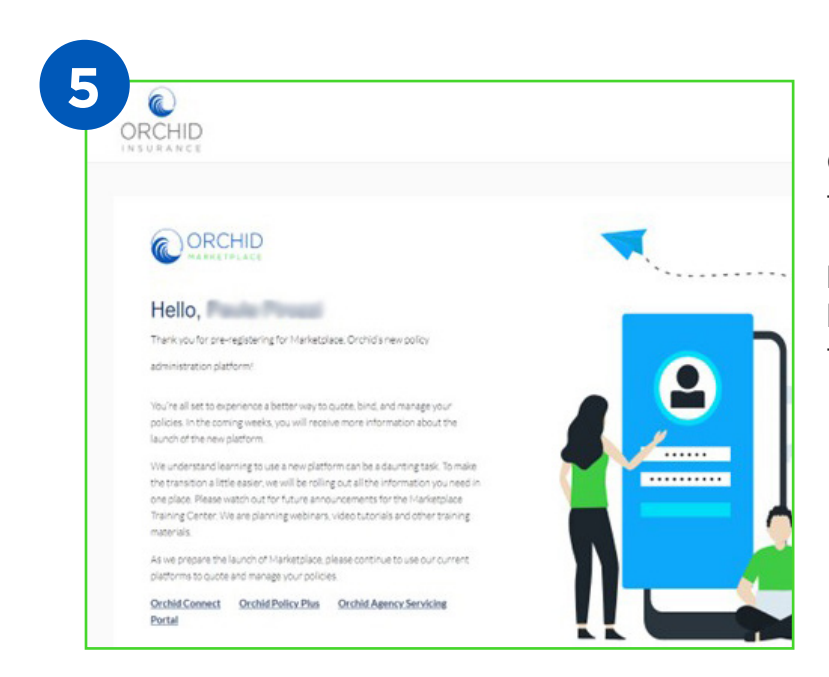

Congratulations, you are now in the Orchid Marketplace!

**NOTE:** The password you use here will also be your password for the Agency Servicing Portal.

## Notes:

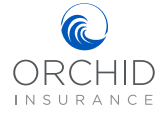